## Bühnenelement erstellen

- 1. Seite im Experience Editor öffnen
- 2. Im obersten Contentbereich auf Add here klicken.

|                                       | Kindernothilfe. Gemeinsam wirken. |                | 0203 - 7789 111   FAQ & Service | Jobs & Karriere   Presse   👩   🞯   💟   🛅   🔍 |                                       |
|---------------------------------------|-----------------------------------|----------------|---------------------------------|----------------------------------------------|---------------------------------------|
| Stage Sider<br>(25) Usege: 1 1/13 -   | kinder<br>not<br>hilfe            | Weltweit aktiv | Engagieren                      | Informieren                                  | Pate werden Jetzt spenden Spendenshop |
| + Add here                            |                                   |                |                                 |                                              |                                       |
|                                       |                                   |                |                                 |                                              |                                       |
| Das könnte Sie ggf auch interessieren |                                   |                |                                 |                                              |                                       |

3. Bühnenbild oder Slider auswählen (Wenn mehr Elemente zur Auswahl stehen, ist man im falschen Contentbereich

| GENERAL                                         |                           |  |  |  |
|-------------------------------------------------|---------------------------|--|--|--|
|                                                 |                           |  |  |  |
| Spenden für die Kinder<br>Gemeinsam verändern v | sothilfe:<br>vir die Welt |  |  |  |
| Buehnenbild<br>Slider                           | loder                     |  |  |  |
|                                                 |                           |  |  |  |

4. Neues Element erstellen, benennen und mit OK bestätigen

| Select the Ass<br>Select the content t | Sociated Content<br>that you want to associate with the rendering and use as the data source.                                                      | □ ×       |
|----------------------------------------|----------------------------------------------------------------------------------------------------|-----------|
| Select Existing<br>Content             | Create a new content item. Name: Buehnenbild oder Slider Herbstmailing Parent:                                                                     |           |
| ABC<br>Search for<br>Content           | Local     Aktionsbuehne     Aktionatisierte Liste - nur SITTs                                                                                      | A         |
| Create New<br>Content                  | Empfehlungsteaser 1  Empfehlungsteaser 2  Vereinfachtes Infolayer  Vereinfachtes Infolayer 1  Vereinfachtes Infolayer 1  Vereinfachtes Infolayer 1 |           |
|                                        | Vorformular Patenschaften 4<br>Vorformular Patenschaften 5<br>Vorformular Patenschaften 6<br>Vorformular Spenden ohne werte                        |           |
|                                        | Automatisierte Liste - Projektwelt  Bild 1  Project Teaser 1  Project Teaser 2  Project Teaser 3                                                   |           |
|                                        |                                                                                                    | OK Cancel |

- 5. Mit Klick auf Bild-Platzhalter Bild-Import starten
  - a. Bildzuschnitt: das relevante Bild-Seitenverhältnis für Desktop ist im Cropping Tool 31:10.

| kir                                                      | der<br>not                                                                                                    | Woltwoit aktiv                                                                                                    | Engagior                                                                                                    |
|----------------------------------------------------------|----------------------------------------------------------------------------------------------------|----------------------------------------------------------------------------------------------------|----------------------------------------------------------------------------------------------------|
| Buehnenbild oder Slider                                  |                                                                                                    | Weitweit aktiv                                                                                                    | LIIgagiei                                                                                                   |
| 🔆   🔯 🚰 🗶   🏷 🗸   Workflow: Not final 🕶   Usage: 2   🔓 🗸 | More -                                                                                                    |                                                                                                    |                                                                                                    |
|                                                          |                                                                                                    |                                                                                                    |                                                                                                    |
|                                                          |                                                                                                    |                                                                                                    |                                                                                                    |
|                                                          |                                                                                                    |                                                                                                    |                                                                                                    |
|                                                          | Das                                                                                                    | könnte Sie ggf a                                                                                                    | uch inte                                                                                                    |
|                                                          | kin<br>Buehnenbild oder Slider<br>Image: 2     Image: 2     Image: 2 <t< th=""><th>Euchnenbild oder Slider         Image: Comparison of the state of the state of</th><th>Kinder   Weltweit aktiv   Weitweit aktiv     Weitweit aktiv     Weitweit aktiv     Das könnte Sie ggf aktiv</th></t<> | Euchnenbild oder Slider         Image: Comparison of the state of the state of | Kinder   Weltweit aktiv   Weitweit aktiv     Weitweit aktiv     Weitweit aktiv     Das könnte Sie ggf aktiv |

6. Nach erfolgreichem Bildimport abspeichern, damit der Bildzuschnitt korrekt geladen wird.

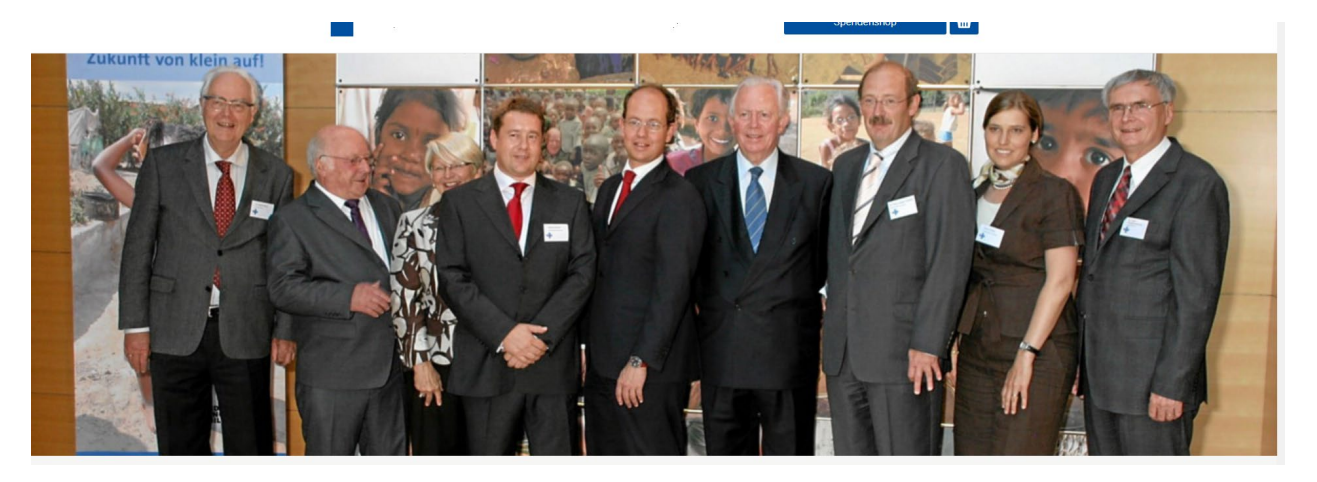

7. Soll noch ein Kasten für Headline, Introtext und Link hinzugefügt werden, in die Element-Einstellungen wechseln.

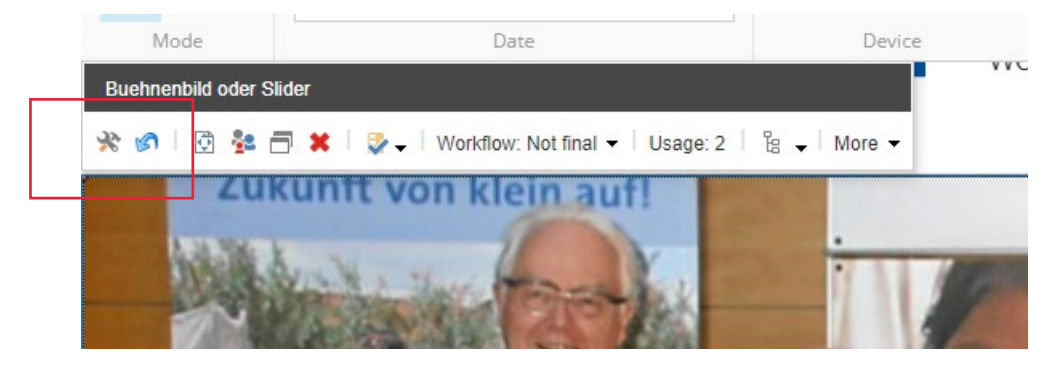

8. Pflege der Box

Nach Bedarf Headline und oder Text eingeben

| Data      | ^ |
|-----------|---|
| Headline: |   |
|           |   |
|           |   |
| Text:     |   |
|           |   |
|           |   |

## Push Box to left immer aktivieren

| Text:            |  |  |
|------------------|--|--|
|                  |  |  |
|                  |  |  |
| Push box to left |  |  |

Nach Bedarf Link pflegen: Zielseite auswählen und Linktext in Description-Feld einfügen.

| Insert Link |                                                                                     |                                                                             |
|-------------|-------------------------------------------------------------------------------------|-----------------------------------------------------------------------------|
| Anchor      | Sitecore Items                                                                      | Link Details X                                                              |
| Email link  | Insert Sitecore Item                                                                |                                                                             |
|             |                                                                                     | Item Name: meine-kindernothilfe<br>Description:<br>Mehr erfahrer<br>Anchor: |
|             | P ⊒ _Local     meine-kindemothilfe     P □ test     B Weltweit akt/v     Ergsgieren | Target:<br>V<br>Custom:                                                     |

Über Color Theme kann eine Farbe für den Kasten ausgewählt werden. Ist keine Farbe gewählt, übernimmt der Kasten die Seitenfarbe.

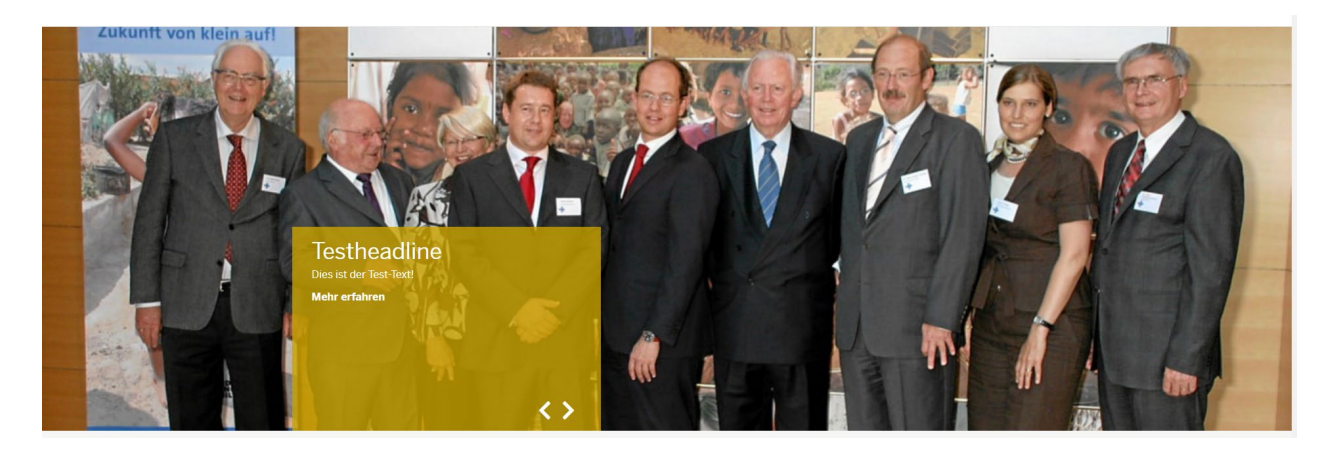

Sollen mehrere Slides zum Durchklicken dargestellt werden, einfach via "Add here" weitere Elemente oberhalb oder unterhalb einfügen

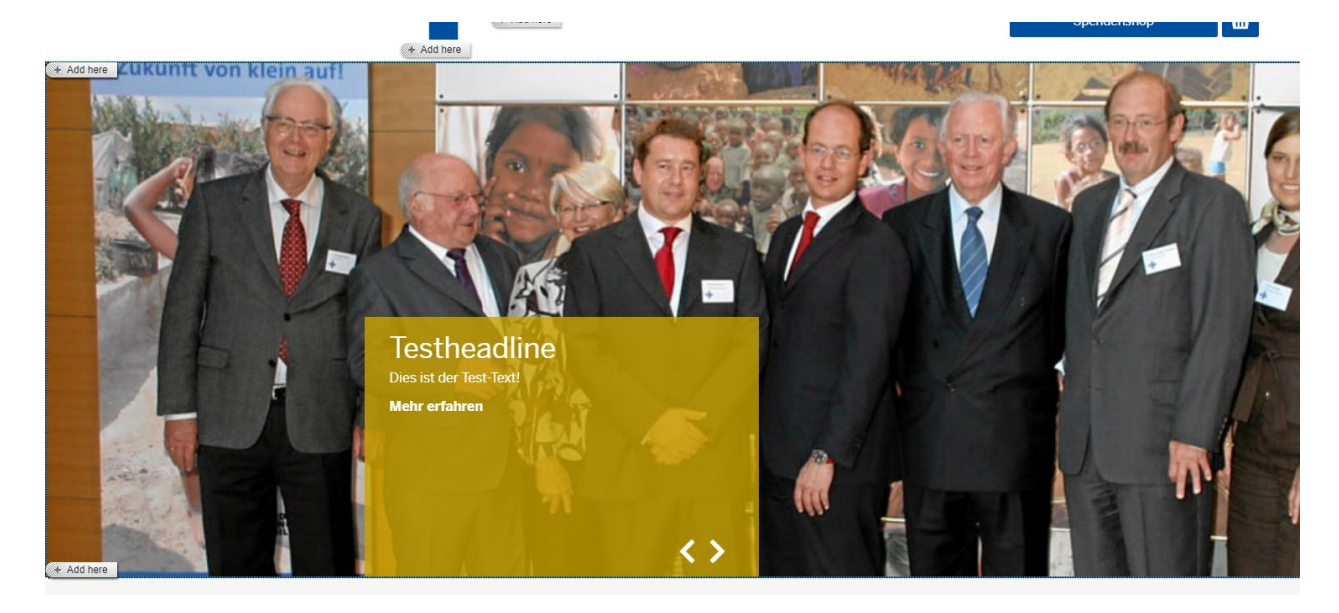